# Vision du candidat pour une sélection multi institut.

Depuis l'url du groupement

Le candidat pourra consulter le règlement et commencer son inscription via les boutons ci-dessous.

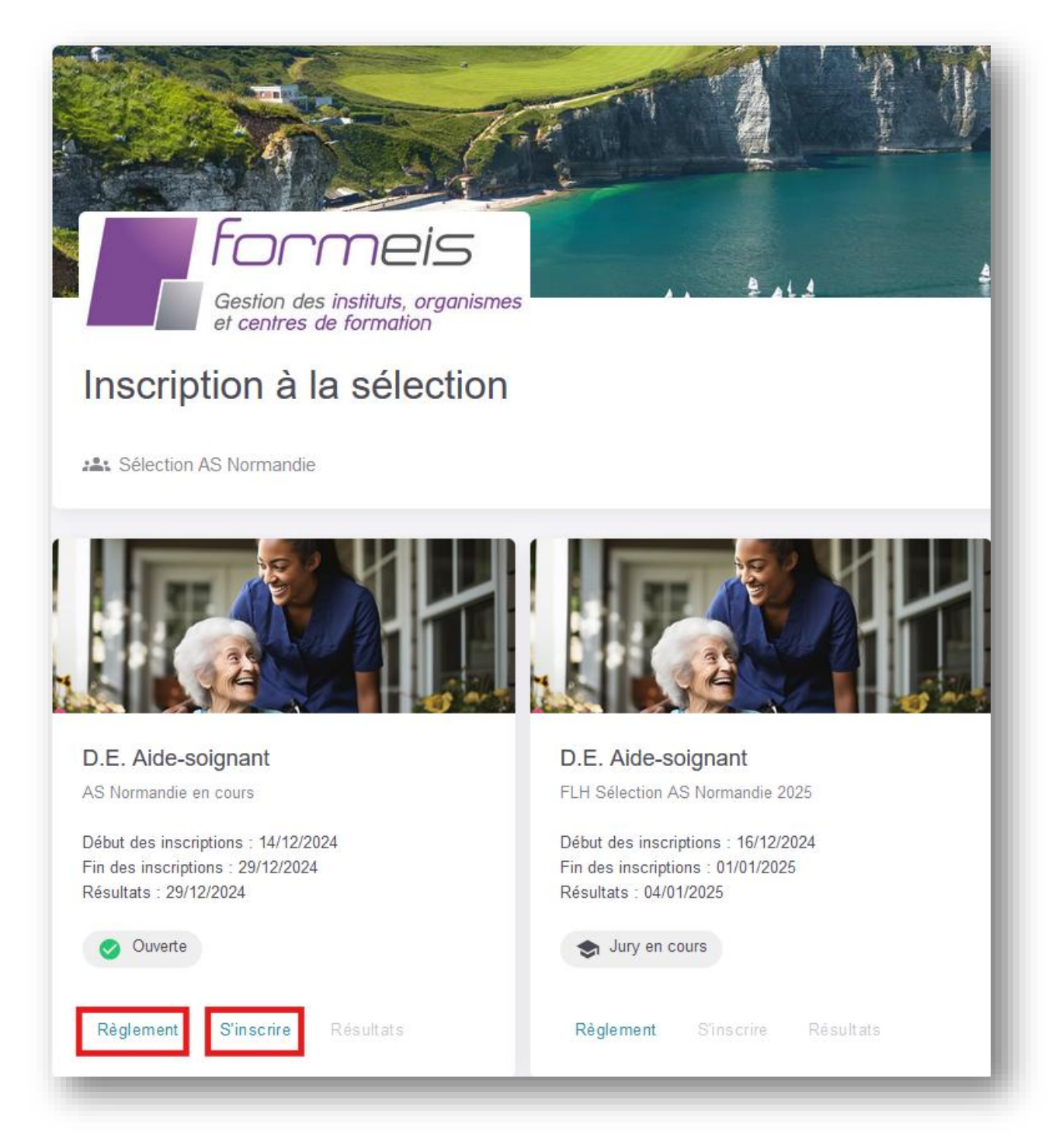

En cliquant sur s'inscrire, le candidat pourra créer son compte. Il devra saisir les informations nécessaires, cocher l'acceptation des conditions d'utilisation et cliquer sur « Créer mon compte »

 Merci! Un email a été envoyé à l'adresse
 fournie avec un lien d'activation qui vous permettra de définir votre mot de passe.

| Civilité                                                                     |   |
|------------------------------------------------------------------------------|---|
| OM. Mme                                                                      |   |
| Prénom *                                                                     |   |
| John                                                                         |   |
| _ Nom*                                                                       |   |
| DOE                                                                          |   |
| Email*                                                                       | ר |
|                                                                              |   |
| J'accepte la politique de confidentialité et les<br>conditions d'utilisation |   |
| Créer mon compte                                                             | 1 |

Suite à cela il recevra un mail pour créer son mot de passe. Exemple ci-dessous. Le mot de passe doit faire au minimum 12 caractères.

# <section-header><section-header><section-header><text><text><text><text><text>

| MySelect                       |   |
|--------------------------------|---|
| enseignez votre mot de passe 🧯 | t |
| Nouveau mot de passe           | Ø |
| Confirmation du mot de passe   | Ø |
| Enregistrer                    |   |

Une fois le mot de passe renseigné, le candidat sera connecté sur son profil duquel il pourra commencer son inscription depuis le bouton s'inscrire.

| <image/>                                                                                                    | MySelect                                                                 |                                                                          |
|----------------------------------------------------------------------------------------------------|--------------------------------------------------------------------------|--------------------------------------------------------------------------|
| <section-header>         John DOE          Image: Control of the control of the control of t</section-header>                                                            |                                                                          |                                                                          |
| <section-header><ul> <li>John DOE </li> <li>c bollore@epsilon-informatique.fr</li> <li>Constant of the second of the second of th</li></ul></section-header> |                                                                          |                                                                          |
| John DOE 🖉<br>© coolore@epsilon-informatique.fr                                                                                                    | <b>.</b>                                                                 |                                                                          |
| Control   c bollore@epsilon-informatique.fr Control Control Control Control C bollore@epsilon-informatique.fr Control C bollore@epsilon-informatique.fr Control C bollore@epsilon-informatique.fr C bollore@epsilon-informatique.fr C bollore@epsilon-informatiq                                                                                                    | John DOE 🧷                                                               |                                                                          |
| <ul> <li>Image: Constant of the second of the second</li></ul>                                       | @ cbollore@epsilon-informatique.fr                                       |                                                                          |
| D.E. Aide-soignant       D.E. Aide-soignant         AS Normandie en cours       FLH Sélection AS Normandie 2025         Début des inscriptions : 14/12/2024       Début des inscriptions : 16/12/2024         Fin des inscriptions : 29/12/2024       Début des inscriptions : 01/01/2025         Résultats : 29/12/2024       Exemptions : 01/01/2025         Ouverte       Image: Supprise of the supervised of the supervised of the sup                                                                                                    |                                                                          |                                                                          |
| AS Normandie en cours     FLH Sélection AS Normandie 2025       Début des inscriptions : 14/12/2024     Début des inscriptions : 16/12/2024       Fin des inscriptions : 29/12/2024     Début des inscriptions : 01/01/2025       Source     Survence                                                                                                    | D.E. Aide-soignant                                                       | D.E. Aide-soignant                                                       |
| Début des inscriptions : 14/12/2024     Début des inscriptions : 16/12/2024       Fin des inscriptions : 29/12/2024     Début des inscriptions : 01/01/2025       Résultats : 29/12/2024     Résultats : 04/01/2025       Ouverte     Surger ou cours                                                                                                    | AS Normandie en cours                                                    | FLH Sélection AS Normandie 2025                                          |
| Résultats : 29/12/2024     Résultats : 04/01/2025       Ouverte     Sury en cours                                                                                                    | Début des inscriptions : 14/12/2024<br>Fin des inscriptions : 29/12/2024 | Début des inscriptions : 16/12/2024<br>Fin des inscriptions : 01/01/2025 |
| Ouverte Sury en cours                                                                                                    | Résultats : 29/12/2024                                                   | Résultats : 04/01/2025                                                   |
|                                                                                                    | Ouverte                                                                  | S Jury en cours                                                          |
| Règlement         S'inscrire         Résultats         Règlement         S'inscrire         Résultats                                                                                                    | Règlement S'inscrire Résultats                                           | Règlement S'inscrire Résultats                                           |

# Début de l'inscription

1) Choix de la catégorie

| NySelect               |                |                        |                     |                  | t <sub>A</sub> (; JD |  |  |  |  |  |
|------------------------|----------------|------------------------|---------------------|------------------|----------------------|--|--|--|--|--|
| AS Normandie en cours  |                |                        |                     |                  |                      |  |  |  |  |  |
| 0                      |                |                        |                     |                  |                      |  |  |  |  |  |
| Catégorie et dispenses | Choix institut | Informations générales | Titre d'inscription | Pièces à déposer | Validation           |  |  |  |  |  |
| Droit commun           |                |                        |                     |                  |                      |  |  |  |  |  |
| Droit commun           |                | -                      |                     |                  |                      |  |  |  |  |  |
| Vide                   |                |                        |                     |                  |                      |  |  |  |  |  |
|                        |                | 1                      |                     |                  | > Suivant            |  |  |  |  |  |
| Droit commun           |                |                        |                     |                  |                      |  |  |  |  |  |

## 2) Choix de l'institut

Possibilité de consulter les notices de chaque institut et de sélectionner jusqu'à 3 choix.

| AS Normandie en cours                                          |                |                        |                                                                      |                  |            |  |  |  |  |  |
|----------------------------------------------------------------|----------------|------------------------|----------------------------------------------------------------------|------------------|------------|--|--|--|--|--|
| Catégorie et dispenses                                         | Choix institut | Informations générales | Titre d'inscription                                                  | Pièces à déposer | Validation |  |  |  |  |  |
|                                                                |                | Choix                  | institut                                                             |                  |            |  |  |  |  |  |
| I IFP du CH du Havre<br>Quota: 2<br>IIFAS CH Fiers<br>Quota: 2 |                | Notice                 | Choix 1<br>IFP du CH du Havre<br>Choix 2<br>IFAS CH Flers<br>Choix 3 |                  | ~          |  |  |  |  |  |
| C CH de Falaise<br>Quota: 1                                    |                | Notice                 | CH d'Evreux                                                          |                  |            |  |  |  |  |  |
| C Queta: 2<br>C CH d'Evreux                                    |                | Notice                 |                                                                      |                  |            |  |  |  |  |  |
| Quota: 1                                                       |                |                        |                                                                      |                  |            |  |  |  |  |  |

# 3) Informations générales

| -                          | _              | _                    |                                   |                  |            |
|----------------------------|----------------|----------------------|-----------------------------------|------------------|------------|
| Catágoria at dispansas     | Choix institut |                      | Titre d'inscription               | Pièces à dénosar | Validation |
| Categorie et dispenses     | Choix Institut | mormations generales | nue dinscription                  | Fleces a deposer | validation |
|                            |                | Information          | s générales                       |                  |            |
| Autres prénoms             |                |                      | Nom de naissance (si différent) — |                  |            |
|                            |                |                      |                                   |                  |            |
| Date de naissance •        |                |                      | / Lieu de naissance *             |                  |            |
| 04/04/1994                 |                | ⊟ ×                  | Pontivy                           |                  |            |
| Déparlement de naissance • |                |                      | Nationalité •                     |                  |            |
| 56 - Morbihan              |                | •                    | Française                         |                  | v          |
| Adresse *                  |                |                      | Adresse (liane 2)                 |                  |            |
| 1 rue des Bois             |                |                      |                                   |                  |            |
| Adresse (ligne 3)          |                |                      | Code pos tal •                    |                  |            |
|                            |                |                      | 56000                             |                  |            |
| Ville •                    |                |                      | ∠ Téléphone *                     |                  |            |
| Antibes                    |                |                      | 0606060606                        |                  |            |
|                            |                |                      |                                   |                  |            |
| Reconnaissance travailleu  | ır handicapé   |                      |                                   |                  |            |
|                            |                |                      |                                   |                  |            |
|                            |                |                      |                                   |                  | S Suivent  |

# 4) Titre d'inscription

| NySelect                     |                           |                        |                     |                  | ZA CE JD   |
|------------------------------|---------------------------|------------------------|---------------------|------------------|------------|
|                              |                           | AS Normand             | ie en cours         |                  |            |
| Ø ———                        | ⊙                         | ⊙                      | o                   |                  |            |
| Catégorie et dispenses       | Choix institut            | Informations générales | Titre d'inscription | Pièces à déposer | Validation |
|                              |                           | Titre d'ins            | cription            |                  |            |
| Dernier diplôme obtenu       |                           | •                      |                     |                  |            |
| An née du diplôme            |                           |                        | Précision           |                  |            |
| Autorisation de diffusion de | es résultats sur Internet |                        |                     |                  |            |
| Retour                       |                           |                        |                     |                  | > Suivant  |
|                              |                           |                        |                     |                  |            |

# 5) Pièces à déposer

|                        |                | 40.0                   |                         |                  |                  |  |  |  |  |  |
|------------------------|----------------|------------------------|-------------------------|------------------|------------------|--|--|--|--|--|
| AS Normandie en cours  |                |                        |                         |                  |                  |  |  |  |  |  |
| ⊘                      | ⊘              | ⊘                      | ⊘                       | o                |                  |  |  |  |  |  |
| Catégorie et dispenses | Choix institut | Informations générales | Titre d'inscription     | Pièces à déposer | Validation       |  |  |  |  |  |
|                        |                | Pièces à               | déposer                 |                  |                  |  |  |  |  |  |
| Pièce d'identité*      |                | Ajouter Document       | Lettre de motivation*   |                  | Ajouter Document |  |  |  |  |  |
| O Aucun document       |                |                        | Aucun document          |                  |                  |  |  |  |  |  |
| Curriculum Vitae*      |                | Ajouter Document       | Dernier diplôme valide* |                  | Ajouter Document |  |  |  |  |  |
| Aucun document         |                |                        | Aucun document          |                  |                  |  |  |  |  |  |
| Relevé de carrière*    |                | Ajouter Document       |                         |                  |                  |  |  |  |  |  |
| ① Aucun document       |                |                        |                         |                  |                  |  |  |  |  |  |
|                        |                |                        |                         |                  |                  |  |  |  |  |  |
| Retour                 |                |                        |                         |                  | > Suivant        |  |  |  |  |  |

### 6) Validation

| MySelect               |                    |                                     |                               |                           | ZA C JD       |
|------------------------|--------------------|-------------------------------------|-------------------------------|---------------------------|---------------|
|                        |                    | AS Normandi                         | ie en cours                   |                           |               |
| ⊘                      | ⊙                  | ⊙                                   | ⊙                             | ⊙                         | — o           |
| Catégorie et dispenses | Choix institut     | Informations générales              | Titre d'inscription           | Pièces à déposer          | Validation    |
|                        |                    | Valida                              | tion                          |                           |               |
|                        | •                  |                                     |                               |                           |               |
|                        | Je comprends qu'ut | ne fois mon inscription validée, je | e ne pourrais plus la modifie | er ni revenir en arrière. |               |
|                        |                    |                                     |                               |                           |               |
|                        |                    | <ul> <li>Valider l'in</li> </ul>    | scription *                   |                           |               |
|                        |                    |                                     |                               |                           | B Enconistror |
| Retour                 |                    |                                     |                               |                           | Enregistrer   |
|                        |                    |                                     |                               |                           |               |

| MySelect                                                                                                    | ≭ <sub>A</sub> | ٢ | JD |
|----------------------------------------------------------------------------------------------------|----------------|---|----|
| AS Normandie en cours                                                                                                    |                |   |    |
|                                                                                                    |                |   |    |
| Merci, votre candidature a bien ete enregistrée !      Vous allez recevoir une confirmation par email avec votre récapitulatif joint. Vous serez recontacté prochainement après examen de votre dossier. |                |   |    |
| Vous devez imprimer votre attestation récapitulative                                                                                                    |                |   |    |
| Télécharger l'attestation récapitulative 🗸 Télécharger la notice de votre institut 🥠                                                                                                    |                | _ | _  |

Après la validation, il sera possible de télécharger l'attestation récapitulative, et la notice de l'institut.

Cette attestation sera également envoyée en pièce jointe dans le mail suivant.

| MySelect                                     |                                                                                                    |  |  |  |  |  |  |  |  |
|----------------------------------------------|----------------------------------------------------------------------------------------------------|--|--|--|--|--|--|--|--|
|                                              | Dossier enregistré                                                                                                    |  |  |  |  |  |  |  |  |
| Bonjour Joh                                  | n,                                                                                                    |  |  |  |  |  |  |  |  |
| Votre inscrip<br>compte. Vot<br>vous serez r | otion à la sélection <b>AS Normandie en cours</b> a bien été prise en<br>tre dossier sera prochainement examiné. A l'issue de cette étude<br>notifié du résultat. |  |  |  |  |  |  |  |  |
| Vous trouve<br>Veuillez vou                  | rez votre récapitulatif d'inscription en pièce-jointe de cet email.<br>s conformer aux instructions qui y sont indiquées.                                         |  |  |  |  |  |  |  |  |
|                                              | Salutations,                                                                                                    |  |  |  |  |  |  |  |  |
|                                              | L'équipe <i>MySelect</i>                                                                                                    |  |  |  |  |  |  |  |  |
|                                              |                                                                                                    |  |  |  |  |  |  |  |  |

Le dossier apparaitra dans les candidatures en 🔗 Dossier complété

| ableau de bord | I / Sélections / AS | Normandie en cours | s |            |     |              |         |    |              |          |              |                        |
|----------------|---------------------|--------------------|---|------------|-----|--------------|---------|----|--------------|----------|--------------|------------------------|
| andidatures    | Doublons            | Notes              |   | Classement | Par | amètres      | Barèmes | Pa | ramétrage de | s champs | Dispenses    | Instituts participants |
|                | NUMÉRO              | NOM                |   | PRÉNOM     |     | INSTITUT     |         |    | PAIEMEN      | r reçu   | STATUT       |                        |
|                | = 🔅 📼               | ~                  | Ŧ | 8          | Ŧ   | *            |         | Ŧ  | =            | * -      | =            | * =                    |
| o î            | 4 30 4              | DOE                |   | John       |     | IFP du CH du | Havre   |    |              |          | 🥝 Dossier co | omplété 👻              |

Lorsque le dossier sera vérifié, il faudra le valider en passant le statut en dossier validé (action du gestionnaire d'institut)

| indidatures | Doublons | Notes |   | Classement | Par | amètres  | Barèmes | Par | ramétrage des | champs | Dispenses | Instituts participants |
|-------------|----------|-------|---|------------|-----|----------|---------|-----|---------------|--------|-----------|------------------------|
|             |          |       |   |            |     |          |         |     |               |        |           |                        |
|             | NUMÉRO   | NOM   |   | PRÉNOM     |     | INSTITUT |         |     | PAIEMENT      | REÇU   | STATUT    |                        |
|             | = 0 =    | ~     | ÷ | ~          | ÷   | ~        |         | ÷   | =             | * -    | =         | v <u> </u>             |

Suite à cette validation, le candidat reçoit le mail suivant.

| MySelect                                                                                                    |                                                                       |
|----------------------------------------------------------------------------------------------------|-----------------------------------------------------------------------|
| Dossier accepté                                                                                                    |                                                                       |
| Bonjour John,                                                                                                    |                                                                       |
| L'Institut dans lequel vous avez déposé votre dossier d'inscr<br>tion <b>AS Normandie en cours</b> vous informe que celui-ci a sa<br>nécessaires pour être retenu. Vous recevrez prochainement d<br>épreuves de sélection. | iption pour la sélec-<br>isfait aux conditions<br>ine convocation aux |
| Salutations,                                                                                                    |                                                                       |
| L'équipe MySelect                                                                                                    |                                                                       |
| Envoyé par l'autorité organisatrice                                                                                                    |                                                                       |

# Diffusion des résultats

| Suite au saisie de notes lors du statut 🗢 Jury en cours |               |                             |  |  |  |  |  |
|---------------------------------------------------------|---------------|-----------------------------|--|--|--|--|--|
| Puis à la création de classement av                     | vec le statut | °o Traitement des résultats |  |  |  |  |  |
| Et enfin la diffusion avec le statut                    | (†) Résultat  | ts publiés                  |  |  |  |  |  |

Le candidat recevra le mail ci-dessous, accompagné de son résultat d'admission en pièce jointe.

|                                | <b>MySelect</b>                                                                                                    |
|--------------------------------|----------------------------------------------------------------------------------------------------|
|                                | Résultats des épreuves d'admission                                                                                                    |
| Bonjour                        | John,                                                                                                    |
| Voici vot<br>cours :           | tre résultat aux épreuves d'admission à la sélection <b>AS Normandie en</b>                                                                                                    |
| Vous ête<br><b>du Havi</b>     | es admis sur la liste principale de votre Institut de choix 1 : <b>IFP du CH</b><br>r <b>e</b> .                                                                                                    |
| Vous de<br>en doub<br>mail sur | vez confirmer votre affectation directement sur la plateforme MySelect,<br>plant impérativement cette réponse d'un mail à l'institut (voir adresse<br>notice) au plus tard le <b>mardi 31 décembre 2024 à 00:00</b> . |
| Veuillez<br>classem            | consultez le document joint à ce mail pour plus d'informations sur votre<br>ent et les instructions à suivre.                                                                                                    |
| Retrouve                       | ez également tous ces éléments sur le portail MySelect.                                                                                                    |
|                                | Je consulte mon classement sur MySelect                                                                                                    |

# Pièce jointe.

| Gestion des instituts, organismes<br>et centres de formation                                                                                                    | ON AS NORMANDIE                  |                                                                   |  |  |  |  |  |
|----------------------------------------------------------------------------------------------------|----------------------------------|-------------------------------------------------------------------|--|--|--|--|--|
| AS Normandie en cours                                                                                                    |                                  |                                                                   |  |  |  |  |  |
| Candidat N° <b>4304</b><br>Dossier N° <b>3946</b>                                                                                                    | Le di<br>Mons<br>1 rue<br>5600   | manche 29 décembre 2024<br>ieur DOE John<br>des Bois<br>0 Antibes |  |  |  |  |  |
| RÉSULTATS DES ÉPREUVES D'ADMISSION                                                                                                    |                                  |                                                                   |  |  |  |  |  |
| a note que vous avez obtenue est la su                                                                                                    | livante :                        |                                                                   |  |  |  |  |  |
| Total des                                                                                                    | s points :                       | 10 / 20                                                           |  |  |  |  |  |
| /ous êtes admis sur la liste principale d                                                                                                    | e votre Institut de choix 1 : If | P du CH du Havre.                                                 |  |  |  |  |  |
| Vous devez confirmer votre affectation directement sur la plateforme MySelect, en doublant impérativement cette réponse d'un mail à l'institut (voir adresse mail sur notice) au plus tard le <b>mardi 31 décembre 2024 à 00:00</b> . |                                  |                                                                   |  |  |  |  |  |
| Vous devez ensuite valider votre inscription au plus tard le mardi 31 décembre 2024 à 00:00                                                                                                    |                                  |                                                                   |  |  |  |  |  |
| Passé ce délai, vous serez présumé avoi                                                                                                    | ir renoncé à votre admission     | au sein de cet institut.                                          |  |  |  |  |  |
| Afin de valider votre inscription, vous devrez compléter votre dossier administratif en communiquant les pièces demandées par l'institut.                                                                                             |                                  |                                                                   |  |  |  |  |  |
| Votre admission définitive est subordo<br>comportant :                                                                                                    | onnée à la production, au        | plus tard le jour de la rentrée, d'un dossier médica              |  |  |  |  |  |
| <ol> <li>un certificat établi par un médecin agréé attestant que vous ne présentez pas de contre-indications physique el<br/>psychologique à l'exercice de la profession;</li> </ol>                                                  |                                  |                                                                   |  |  |  |  |  |
| <ol> <li>un certificat médical de vaccinatio<br/>professionnels de santé en France.</li> </ol>                                                                                                    | ns conforme à la réglementa      | tion en vigueur fixant les conditions d'immunisation de           |  |  |  |  |  |
| Cordialement,                                                                                                    |                                  |                                                                   |  |  |  |  |  |
|                                                                                                    | Prési<br>Sélec                   | dence du Jury<br>tion AS Normandie                                |  |  |  |  |  |

En cliquant sur Je consulte mon classement sur MySelect dans le mail, le candidat pourra se positionner sur son choix.

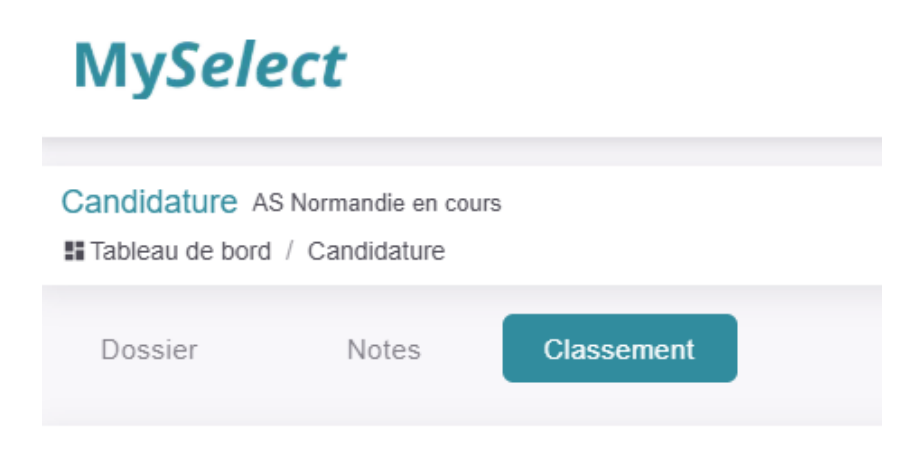

# Classement

Visualiser le classement selon l'ordre des voeux

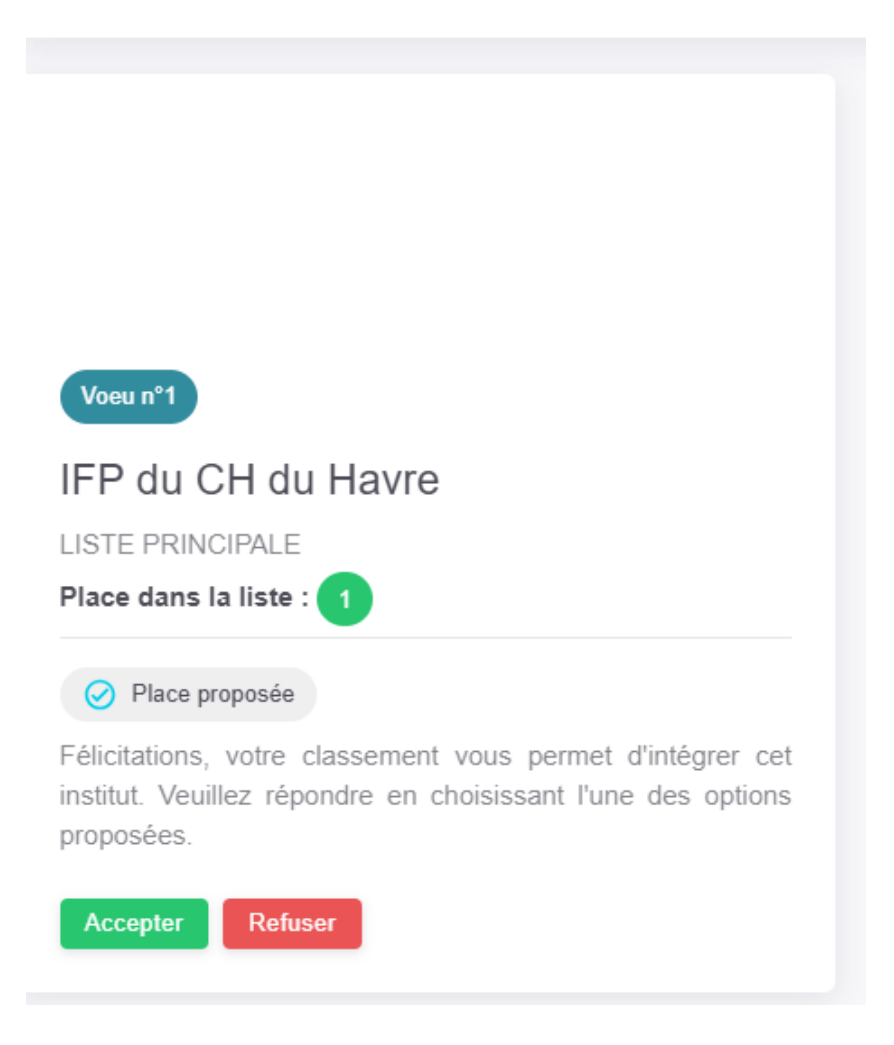

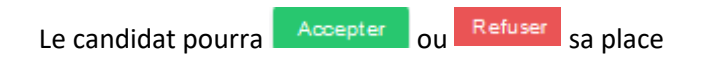

# Confirmer votre choix

En cliquant sur le bouton enregistrer, vous confirmez votre choix d'intégrer cet institut.

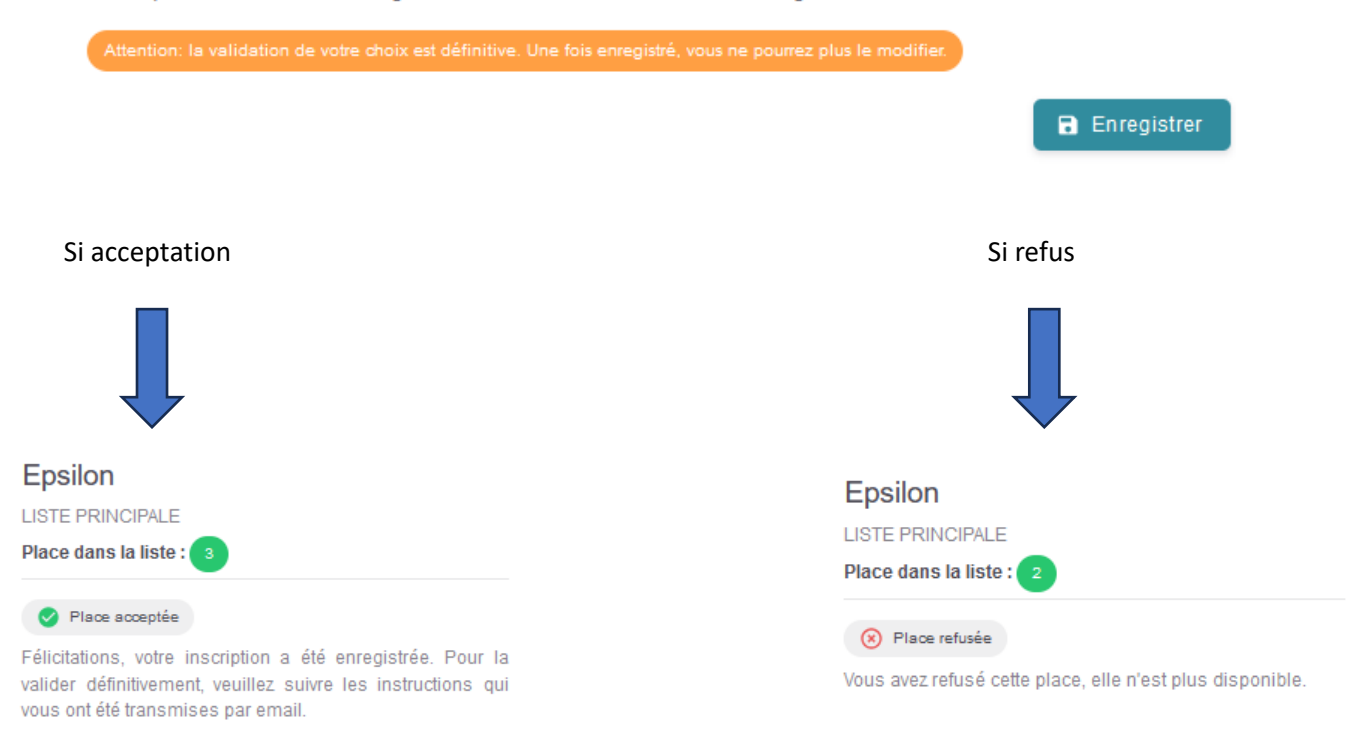

Dans le cas d'un refus, le candidat peut laisser un commentaire au moment de cliquer sur refuser.

# Confirmer votre choix

En cliquant sur le bouton enregistrer, vous confirmez renoncer à intégrer cet institut.

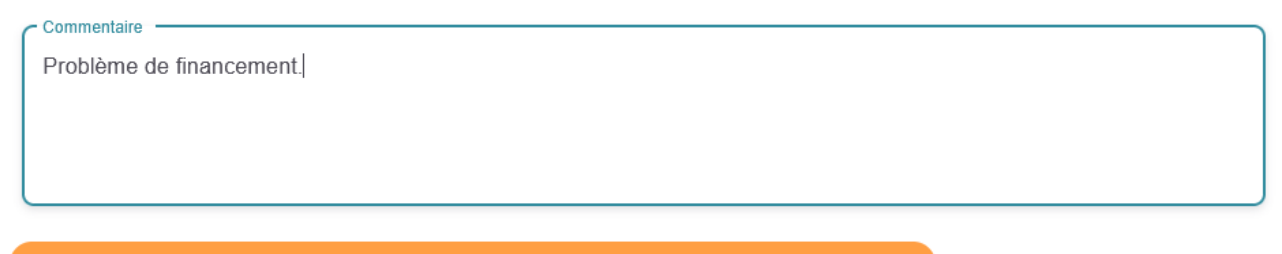

Attention: la validation de votre choix est définitive. Une fois enregistré, vous ne pourrez plus le modifier.

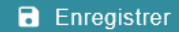

 $\times$ 

En cas d'échec, le candidat recevra le mail suivant

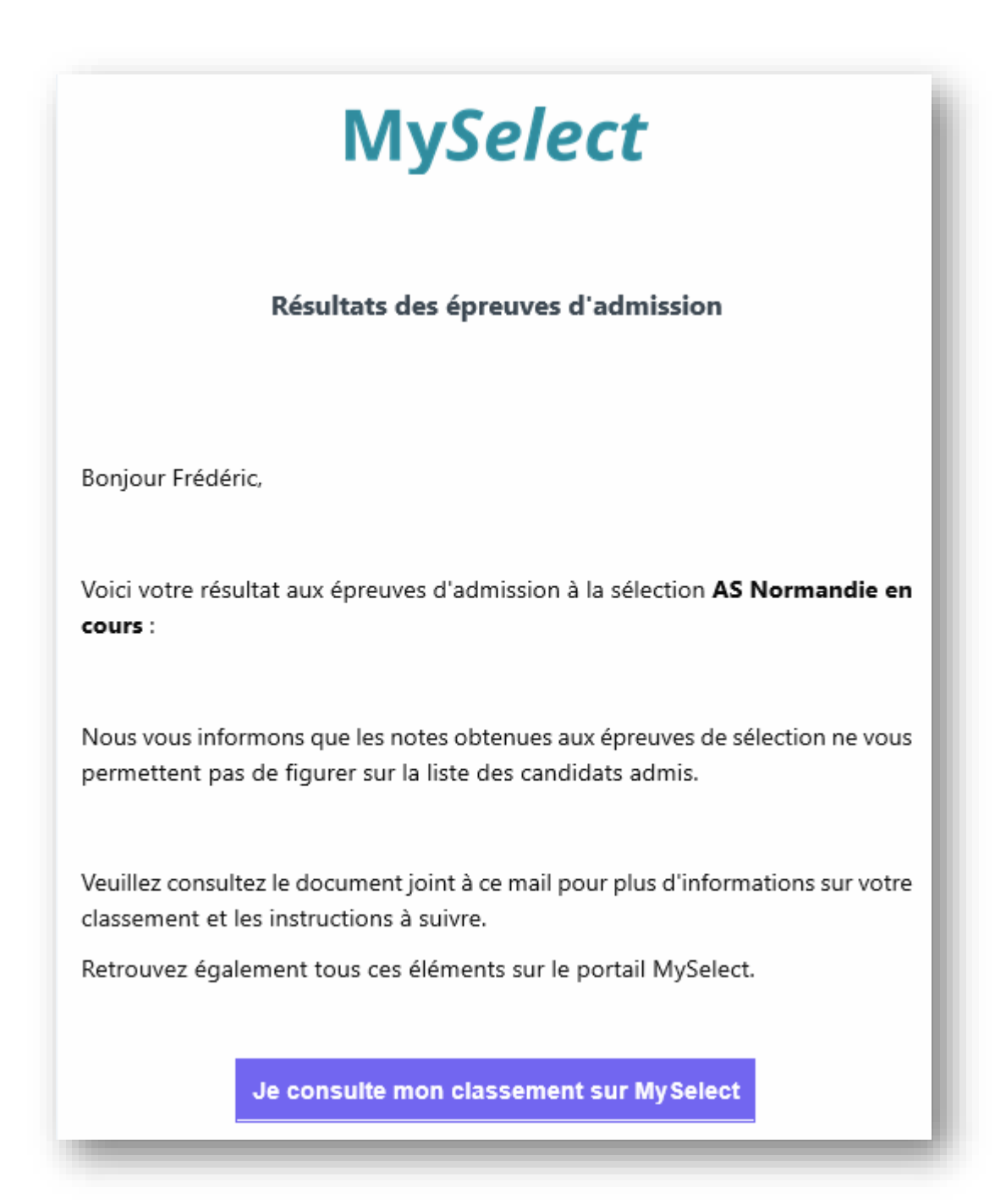

Avec la pièce jointe ci-dessous.

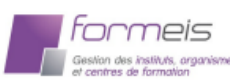

SÉLECTION AS NORMANDIE

## AS Normandie en cours

Candidat N° 4303 Dossier N° 3945 Le dimanche 29 décembre 2024

Monsieur O Frédéric 1 rue tiers 56000 VANNES

### **RÉSULTATS DES ÉPREUVES D'ADMISSION**

La note que vous avez obtenue est la suivante :

8/20

Ce résultat ne vous permet pas de figurer sur la liste des candidats admis.

Total des points :

Nous restons à votre écoute pour toute information concernant votre projet d'intégrer une formation paramédicale. Cordialement,

> Présidence du Jury Sélection AS Normandie

Les listes de résultats seront disponibles sur l'URL du groupement via le bouton résultat.

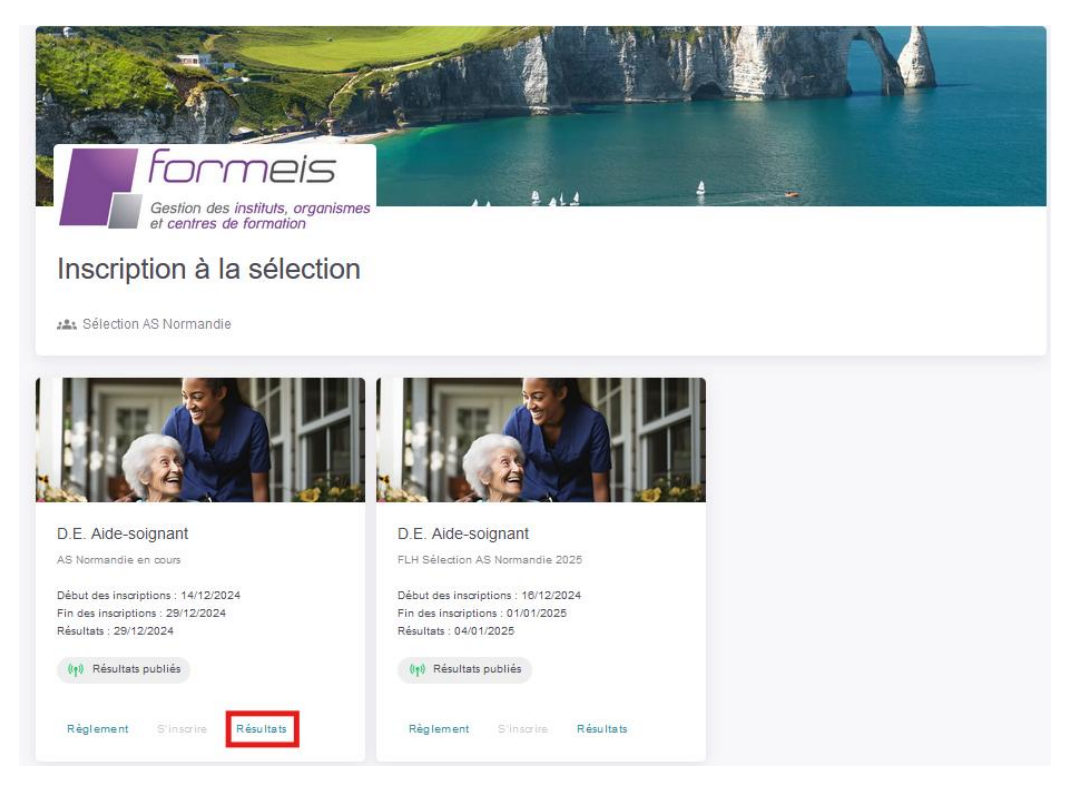

Avec l'accès aux résultats par institut avec les différentes listes : Principale, complémentaire, non admissible.

| Formels<br>Gestion des instituts, organismes<br>di contenti de |
|----------------------------------------------------------------|
| Classement des résultats                                       |
| AS Normandie en cours                                          |
| ✓ Sélectionnez un institut —                                   |
|                                                                |
| Vide                                                           |
| IFP du CH du Havre                                             |
| IFAS CH Flers                                                  |
| CH de Falaise                                                  |
| CH de Lisieux                                                  |
| CH d'Evreux                                                    |

| Formeis<br>Gestion des instituts, organismes<br>et centres de formation | e d |        |   |
|-------------------------------------------------------------------------|-----|--------|---|
| Classement des résultats                                                |     |        |   |
| 🕰 AS Normandie en cours                                                 |     |        |   |
| Sélectionnez un institut<br>IFP du CH du Havre                          |     |        | * |
| Liste principale Liste complémentaire Non admissible                    |     |        |   |
| CLASSEMENT NUMÉRO NOM                                                   |     | PRÉNOM |   |